# Anleitung zu Vor-Registrierung

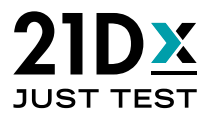

- Registrierung unter Angabe der E-Mail-Adresse
- Bestätigung der angegebenen E-Mail-Adresse
- Vollständige Registrierung unter Nutzung der E-Mail-Adresse und genutzten Passwort
- 1. Dazu muss der Proband https://corona.centogene.com/login aufrufen und den Button "Registrieren" klicken

|                                                 | Corona Test    |
|-------------------------------------------------|----------------|
| <b>Registrierung</b><br>Noch nicht registriert? | E-Mail Adresse |
| Registrieren                                    | Anmelden       |

Persönliche E-Mail-Adresse eingeben und ein Passwort (nach den dort genannten Vorgaben) erzeugen. Anschließend die Buchstaben/Zahlenkombination aus dem Bild eingeben.

| Registrierung                                                                                                    |                                           |                                                                                                    |      |  |
|----------------------------------------------------------------------------------------------------|-------------------------------------------|----------------------------------------------------------------------------------------------------|------|--|
| Um an dem Testverfahren betreffend einer möglichen Infektion mit Sars-CoV-2 (<br>und ein Passwort an und klicken auf "abschicken".<br>Im Anschluss erhalten Sie eine Email mit einem Link zur Bestätigung Ihrer Email-<br>Sobald Sie auf diesen Link geklickt haben, müssen Sie weitere Angaben machen i | Corona-Virus)<br>Adresse.<br>und wir werd | teilnehmen zu können, müssen Sie sich anmelden. Dazu geben Sie bitte Ihre Email-Adr<br>en Sie durch den weiteren Anmeldeprozess führen. | esse |  |
| E-Mail Adresse                                                                                                    |                                           | E-Mail Adresse wiederholen                                                                                                    |      |  |
| Das von Ihnen verwendete Passwort muss folgende Bedingungen erfüllen:<br>• mindestens einen Buchstaben ▲<br>• mindestens eine Zahl ▲<br>• mindestens ein Sonderzeichen (§!@#\$%^&*()_+-=[]::",.?) ▲<br>• mindestens 8 Zeichen lang ▲                                                                     |                                           |                                                                                                    |      |  |
| Passwort                                                                                                    |                                           | Passwort wiederholen                                                                                                    |      |  |
| Text aus dem Bild eingeben                                                                                                    |                                           | 49- <b>B¥8</b> 3                                                                                                    |      |  |
| Durch klicken auf "Abschicken" stimme ich den Allgemeinen N                                                                                                    | Nutzungsb                                 | edingungen zu.                                                                                                    |      |  |
|                                                                                                    | Absch                                     | icken                                                                                                    |      |  |

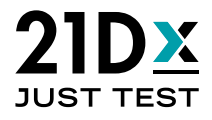

## Beispielhaft ausgefülltes Formular

| Registrierung                                                                                                    |                                                                                           |  |  |  |
|----------------------------------------------------------------------------------------------------|-------------------------------------------------------------------------------------------|--|--|--|
| Um an dem Testverfahren betreffend einer möglichen Infektion mit Sars-CoV-2 (Corona-Virus)<br>und ein Passwort an und klicken auf "abschicken".                                                                                     | ) teilnehmen zu können, müssen Sie sich anmelden. Dazu geben Sie bitte Ihre Email-Adresse |  |  |  |
| Im Anschluss erhalten Sie eine Email mit einem Link zur Bestätigung Ihrer Email-Adresse.<br>Sobald Sie auf diesen Link geklickt haben, müssen Sie weitere Angaben machen und wir werd                                               | en Sie durch den weiteren Anmeldeprozess führen.                                          |  |  |  |
| E-Mail Adresse                                                                                                    | E-Mail Adresse wiederholen                                                                |  |  |  |
| kunde@domain.com                                                                                                    | kunde@domain.com                                                                          |  |  |  |
| Das von Ihnen verwendete Passwort muss folgende Bedingungen erfüllen:<br>• mindestens einen Buchstaben ✓<br>• mindestens eine Zahl ✓<br>• mindestens ein Sonderzeichen (§!@#\$%^&*()_+-=[]:",.?) ✓<br>• mindestens 8 Zeichen lang ✓ |                                                                                           |  |  |  |
| Passwort                                                                                                    | Passwort wiederholen                                                                      |  |  |  |
| ••••••                                                                                                    | •••••                                                                                     |  |  |  |
| Text aus dem Bild eingeben   49BV8                                                                                                    | 49-BV-8 0                                                                                 |  |  |  |
| Durch klicken auf "Abschicken" stimme ich den Allgemeinen Nutzungsb                                                                                                    | edingungen zu.                                                                            |  |  |  |
| Absch                                                                                                    | Abschicken                                                                                |  |  |  |

Abschließend den Button "Abschicken" klicken.

|                                          | Corona Test<br>Registrierung abschließen                                                                                                    |                         |
|------------------------------------------|----------------------------------------------------------------------------------------------------|-------------------------|
| Registrierung<br>Noch nicht registriert? | Wir haben Ihnen eine E-Mail gesendet. Bitte gehen Sie in ihr<br>E-Mail Programm, suchen Sie die E-Mail. Schauen Sie auch<br>im SPAM Ordner und geben Sie uns eventuell ein paar<br>Minuten Geduld. Drücken Sie dann in der E-Mail auf den<br>Link. Damit aktivieren Sie ihre Registrierung und können<br>sich dann hier anmelden. | A<br>Passwort vergessen |
| Registrieren                             | ОК                                                                                                    |                         |

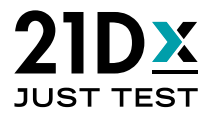

2. In das persönliche E-Mail-Postfach des Probanden wechseln und dort die E-Mail mit der Betreffzeile "Corona Test App – Registrierung" öffnen und den Link "Klicken sie hier, um ihre Anmeldung zu bestätigen" öffnen.

| Corona Test App - Registrierung                                                                                                    |
|----------------------------------------------------------------------------------------------------|
| Centogene UAT Test App <corona-uat@centogene.com><br/>To O corona-uat<br/>If there are problems with how this message is displayed, click here to view it in a web browser.<br/>Click here to download pictures. To help protect your privacy, Outlook prevented automatic download of some pictures in this message.</corona-uat@centogene.com> |
| Attention: E-mail originated from external sender!                                                                                                    |
| Sehr geehrte(r) <u>kunde@domain.com</u> ,                                                                                                    |
| Sie haben sich zur Teilnahme an dem Testverfahren betreffend einer möglichen Infektion mit Sars-CoV-2 (Corona-Virus) angemeldet.                                                                                                    |
| KLICKEN SIE HIER, um Ihre Anmeldung zu bestätigen.                                                                                                    |
| Im Anschluss werden Sie durch das weitere Anmeldeverfahren geführt und erhalten Informationen über die Abgabe Ihrer Probe.                                                                                                    |
| Mit freundlichen Grüßen                                                                                                    |
| Ihr CENTOGENE Team                                                                                                    |

Im Anschluss daran, wird die Login-Seite wieder geöffnet und oben rechts erscheint eine Systemmeldung, dass die Registrierung erfolgreich war.

| €→  | ଟେଇ           | [           | (i) 🔒 https://pentest. | centogene.com/login |                                      |                          |                                              |                       |                   |                                  | 67%     | ★              | lii\                                                                                         |                         |
|-----|---------------|-------------|------------------------|---------------------|--------------------------------------|--------------------------|----------------------------------------------|-----------------------|-------------------|----------------------------------|---------|----------------|----------------------------------------------------------------------------------------------|-------------------------|
| MDM | 🛅 Corona Test | 🛅 Centogene | Project Management     | Translator 🗎 Qualio | Web-based tooling for                | 🛅 Sources for scientific | c d 🛅 Talend 🔘 Elektronische Patien          | 🖨 Centogene Price Man | privacy train DEM | 10 - S 🧚 MyTickets - Ticket - C. | 🔘 Coror | navirus COVID- | 19                                                                                           | >>                      |
|     |               |             |                        |                     |                                      | CE                       |                                              |                       |                   |                                  |         |                | Vielen Dank für die J                                                                        | Aktivierung             |
|     |               |             |                        |                     |                                      |                          |                                              |                       |                   |                                  |         |                | IPES Kontos, Sue Koo<br>Jeczt mit imrem bei di<br>Registrierung gewäh<br>Passwort einloggen. | inen sich<br>er<br>iten |
|     |               |             |                        |                     |                                      |                          | Corona Test                                  |                       |                   |                                  |         |                |                                                                                              |                         |
|     |               |             |                        |                     | <b>Registrierun</b><br>Noch nicht re | 8<br>gistriert?          | E-Mail Adresse                               | Passwort              | A<br>vergessen    |                                  |         |                |                                                                                              |                         |
|     |               |             |                        |                     | Registrie                            | eren                     | Anm                                          | lden                  |                   |                                  |         |                |                                                                                              |                         |
|     |               |             |                        |                     |                                      | Hier finden              | Sie weitere Informationen zu Covid-19 und un | ren Tests.            |                   |                                  |         |                |                                                                                              |                         |

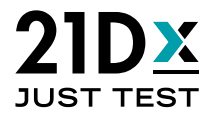

#### 3. Mit den Login-Daten (E-Mail-Adresse und das zuvor vergebene Passwort) anmelden

| Corona Test                                                          |                                                            |  |  |  |
|----------------------------------------------------------------------|------------------------------------------------------------|--|--|--|
| <b>Registrierung</b><br>Noch nicht registriert?                      | E-Mail Adresse<br>kunde@domain.com<br>Passwort<br>•••••••• |  |  |  |
| Registrieren                                                         | Anmelden                                                   |  |  |  |
| Hier finden Sie weitere Informationen zu Covid-19 und unseren Tests. |                                                            |  |  |  |

| Angaben zur Person                                                                                                    |                                 |             |                                                                                                    |
|----------------------------------------------------------------------------------------------------|---------------------------------|-------------|----------------------------------------------------------------------------------------------------|
| International International In |                                 | Radname     | Verse International International Internationa<br>International International International International International International International International International International International International International International International International Internation |
| Chan data - Cara - Cara |                                 | National St |                                                                                                    |
| Konsakislaren                                                                                                    |                                 |             |                                                                                                    |
|                                                                                                    | or<br>Internet<br>A             | ۵.          |                                                                                                    |
| Nultersoner                                                                                                    | Edde Advess                     |             |                                                                                                    |
| Wild für Aufenthaltsort in den nächsten 14 Tagen vom Wohnort abweichen?                                                                                                    |                                 |             | A                                                                                                    |
| (2) (2) (2) (2) (2) (2) (2) (2) (2) (2)                                                                                                    | Gri<br>Intervenerer             |             |                                                                                                    |
| Malanana                                                                                                    |                                 |             |                                                                                                    |
| Instauten                                                                                                    |                                 |             |                                                                                                    |
| Aprepark                                                                                                    |                                 |             |                                                                                                    |
| Dolumento Pasodaten                                                                                                    |                                 |             |                                                                                                    |
|                                                                                                    | Nacionalitie                    |             |                                                                                                    |
| Pauli de anadare    Case manantes desengistite del FE URI son disensargen                                                                                                    |                                 |             |                                                                                                    |
| Desuttragung des Tests                                                                                                    |                                 |             |                                                                                                    |
| Durch Kleiner auf "Speitner" beschrege in die Er Beaur internetienen Ereiten, neuen Rechtenden derem Forgekennetiger, geweicher Versund oder werbinden Beauer in bis, und der Verstellen auf der Verstellen Beauer in bis, und der Verstellen auf der Verstellen Beauer in bis, und der Verstellen Beauer in beiter mit dere Der Verstellen Beauer in beiter mit dere Der Verstellen Beauer in beiter mit dere Der Verstellen Beauer in beiter mit dere Der Verstellen Beauer in beiter mit dere Der Verstellen Beauer in beiter der Verstellen Beauer in beiter mit dere Der Verstellen Beauer in beiter der Verstellen Beauer in beiter mit dere Der Verstellen Beauer in beiter der Verstellen Beauer in beiter mit dere Der Verstellen Beauer in beiter mit dere Der Verstellen Beauer in beiter Beauer in beiter Beauer in beiter Beauer in beiter Beauer in beiter Beauer in beiter Beauer in beiter Beauer in beiter Beauer in beiter Beauer in beiter Beauer in beiter Beauer Beauer Beauer Beauer Beauer Beauer Beauer Beauer Beauer Beauer Beauer Beauer Beauer Beauer Beauer Beauer Beauer Beauer Beauer Beauer Beauer Beauer Beauer Beauer Be                                                                                                    | ABS-CoV-24/true as untermuchers |             |                                                                                                    |
| D um basis der Opprivatier und burdhörung der Utersachung                                                                                                    |                                 |             |                                                                                                    |
| Watching on another processing system system control of the control of the c      |                                 |             |                                                                                                    |
|                                                                                                    |                                 |             | B VION                                                                                                    |

**4.** Auf der Personendetailseite (mindestens) alle Pflichtfelder ausfüllen. Angaben zur Person und Kontaktdaten (offizieller Wohnort)

| Angaben zur Person     |                                 |                  |
|------------------------|---------------------------------|------------------|
| Anrede<br>Bitte wählen | Titel                           | Nachname Vorname |
| Geburtsdatum           | Ergänzende Information          | Nationalität     |
| Kontaktdaten           |                                 |                  |
| Land PLZ               | Ort                             |                  |
| Straße                 | Hausnummer 🛆                    | 2                |
| Telefonnummer          | E-Mail Adresse kunde@domain.com |                  |

Frage, ob der Aufenthaltsort in den nächsten 14 Tagen abweichen wird (bei nein, ignorieren; bei ja, werden die Angaben zu Pflichtfeldern). Außerdem schreiben ausländische Staatsbürger hier eine deutsche Aufenthaltsadresse hinein z.B. Arbeitgeber oder Unterkunft.

| Wird Ihr Aufenthaltsort in den nächsten 14 Tagen vom Wohnort abweichen? |            |  |  |  |
|-------------------------------------------------------------------------|------------|--|--|--|
| 🖸 Ja 🛛 🗍 🖉 Nein                                                         |            |  |  |  |
| Land PLZ                                                                | 01         |  |  |  |
| Straße                                                                  | Hausnummer |  |  |  |
|                                                                         |            |  |  |  |
| Telefonnummer                                                           |            |  |  |  |

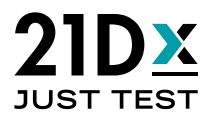

#### Institution kann ignoriert werden.

| Institution |  |
|-------------|--|
| Zugangscode |  |
|             |  |

Angaben zu den Passdaten sind nur notwendig, wenn ein Produkt mit Identifikationsfeststellung gebucht werden soll.

| Dokumente Passdaten                                                                                |            |              |
|----------------------------------------------------------------------------------------------------|------------|--------------|
| Reisepass Nummer<br>Passbild auswählen<br>Die maximale Dateigröße darf 10 MB nicht<br>übersteigen. | Gültig bis | Nationalităt |

### Einwilligungen erklären

| Beauftragung des Tests                                                                                                    |           |
|----------------------------------------------------------------------------------------------------|-----------|
| Duch Nicken auf "Speichern" beauftrage ich die Dr. Bauer Laboratoriums Grobel, meine Bachenabszichprobe baw, die des Probanden, dessen Sorgebernchitigter, gesetzlicher Vormund oder rechtlicher Betreuer ich bin, auf das Vorliegen einer Infektion mit dem SARS-CoV-2-Virus zu untersuchen. |           |
| Durch Kilden auf "Speichen" willige ich außerdem jederzeit widerruftlich darin ein, dass die Centogene GmbH und die Dr. Bauer Laboratoriums GmbH personenbezogene Daten einschließlich Gesundheitsdaten über mich                                                                             |           |
| 2 zum Zweck der Organitation und Durchtlührung der Untersuchung                                                                                                    |           |
| 2 zum Zweck der anonymisierten wissenschaftlich statistischen Auswertung durch die Centogene GmbH                                                                                                    |           |
| verarbeitet, wie jeweils in den Datemschutzhinweisen näher specificiert                                                                                                    |           |
|                                                                                                    |           |
|                                                                                                    | SPEICHERN |

Im Anschluss den Button "Speichern" klicken und damit die Anmeldung abschließen.

| Mehrfaktor-Authentifizierung                                                      |         |              | ✓ Person erfolgreich gespeichert |  |
|-----------------------------------------------------------------------------------|---------|--------------|----------------------------------|--|
| Reven Test bestalen                                                               |         |              |                                  |  |
| Nachname                                                                          | Vorname | Geburtsdatum | ID                               |  |
| Kunde1                                                                            | Fred    | 05.02.2009   | 7817185556                       |  |
| 1                                                                                 |         |              |                                  |  |
| Person + Nitrollage   Person evidan    Person, desan gesetilither Vormund ich bin |         |              |                                  |  |

Anschließend gelangen Sie durch Klicken auf die jeweilig angelegte Person im Hauptmenü zur für den Test notwendigen persönlichen Identifikationsnummer bzw. zum QR-Code. Scrollen Sie dabei bis zur Rubrik "Testdaten".

Nachfolgend sind keine weiteren Schritte mehr notwendig; sie können anschließend während der Öffnungszeiten direkt zum Testzentrum kommen. Es muss vorab kein neuer Test bestellt werden. Der Button "Neuer Test bestellen" kann derzeit einfach ignoriert werden.

Für einen weiteren Test müssen Sie sich nicht erneut registrieren, sie können wiederum während der Öffnungszeiten direkt zum Testzentrum kommen. Der Button "Neuer Test bestellen" kann wiederum ignoriert werden." Bitte merken Sie sich Ihr Passwort und/oder Ihre Identifikationsnummer für einen erneuten Test.